# 

# **ELIO miniPOS A7**

# Manuál pre nastavenie tlače

# Návod pre užívateľa

# 1. Vytvorenie účtu Google a stiahnutie potrebného softwaru

 Aplikácie potrebné pre fungovanie VRP pokladnice sú predinštalované v zariadení. V prípade odinštalovania aplikácií, je potrebné aplikácie stiahnuť a správne nastaviť.

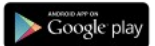

- 2. Prvým krokom je vytvorenie účtu Google Vytvoriť účet.
- 3. Po vytvorení účtu sa prihlásime vytvorenými prihlasovacími údajmi do aplikácie GooglePlay.
- 4. Po prihlásení sa do účtu si stiahneme aplikáciu <u>Pokladnica</u>. Aplikácia sa automaticky nainštaluje.

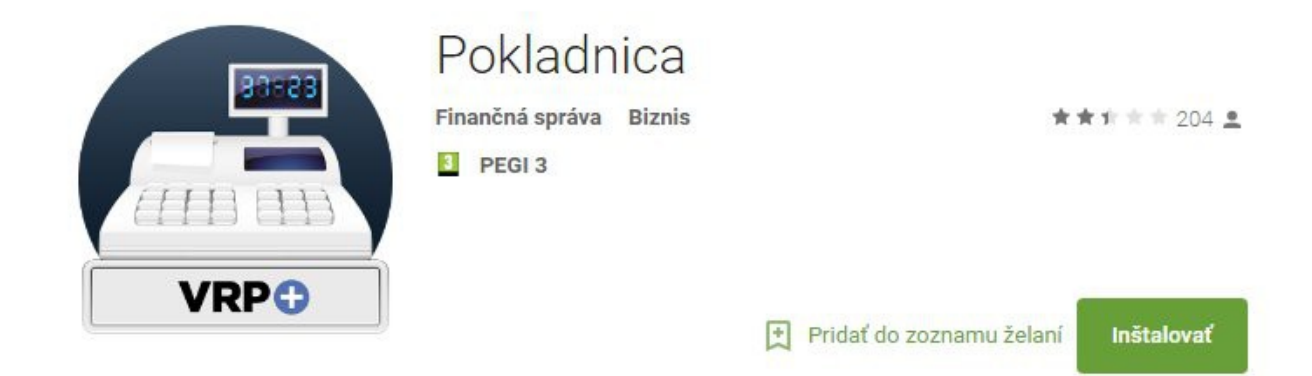

5. Následne stiahneme a nainštalujeme aplikáciu ELIO Driver.

Aplikáciu nájdeme na google play – elio driver VRP

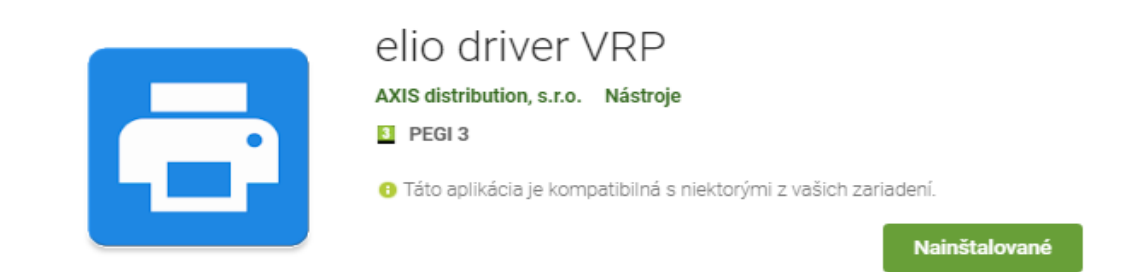

# 3. Nastavenie ovládača ELIO Driver

- 1. Otvoríme si aplikáciu ELIO Driver.
- 2. Klikneme na Zoznam tlačových služieb.

| 🖺 🕷 💎 🖉 🔳 10:04                                                       |
|-----------------------------------------------------------------------|
| 🔁 ELIO Driver 1.00.08                                                 |
| Zoznam tlačových služieb<br>Kliknite pre kontrolu povolených služieb. |
| Bluetooth tlačiareň<br>AP02_Printer<br>20:18:05:22:03:06              |
| USB tiskárna                                                          |
| Vstavaná tlačiareň                                                    |
| Počet znakov na riadok<br>32                                          |
| Úzke písmo<br>Úzke písmo zvýši počet znakov na 🗌<br>riadok.           |
| Odstrihnúť                                                            |
|                                                                       |

3. Nastavíme ELIO Driver na Zapnuté.

Tlačové služby

ELIO Driver Zapnuté 4. Vyberieme USB tlačiareň (Printer).

|                                                                                              | 🔊 🕸 🔍 🛛 77% 🖬 10:09 |
|----------------------------------------------------------------------------------------------|---------------------|
| ELIO Driver 1.00.08                                                                          |                     |
| Zoznam tlačových služieb<br>Kliknite pre kontrolu povolených služieb.<br>Bluetooth tlačiareň |                     |
| <b>USB tiskárna</b><br>Printer<br>0525:a702                                                  |                     |
| Vstavaná tlačiareň                                                                           |                     |
| Počet znakov na riadok<br>32                                                                 |                     |
| <b>Úzke písmo</b><br>Úzke písmo zvýši počet znakov na riadok.                                |                     |
| Odstrihnúť<br>Odstrihnutie vytlačeného dokumentu.                                            |                     |
| <b>Otvárať zásuvku</b><br>Otvorenie pokladničnej zásuvky po tlači.                           |                     |

5. V ďalšom kroku vyberieme počet znakov na riadok. Zvolíme hodnotu **32 znakov.** 

|                                      |                                  | <b>2</b> *               | $\checkmark \square$      | <b>10:04</b> |
|--------------------------------------|----------------------------------|--------------------------|---------------------------|--------------|
| 📑 ELI                                | 0 Drive                          | r 1.00.08                | 3                         |              |
| Zozna<br>Kliknite                    | <b>m tlačo</b><br>pre kontro     | ových slu<br>olu povoler | <b>žieb</b><br>vých služi | eb.          |
| Blueto<br>AP02_P<br>20:18:05         | oth tlad<br>rinter<br>5:22:03:00 | ćiareň<br>₅              |                           |              |
| USB ti                               | skárna                           |                          |                           |              |
| Vstava                               | aná tlač                         | iareň                    |                           |              |
| Počet<br>32                          | znakov                           | na riado                 | ok                        |              |
| <b>Úzke p</b><br>Úzke pís<br>riadok. | <b>)ÍSMO</b><br>smo zvýši        | počet znal               | kov na                    |              |
| Odstri                               | hnúť                             | × /1                     |                           |              |
| Udstrihr                             |                                  | O                        |                           |              |

6. Aktivácia licencie – klikneme na tlačidlo Pridať licenciu.

| ■ \$\overline\$ \Log \Log \Log \Log \Log \Log \Log \Log          | 10:04 |
|------------------------------------------------------------------|-------|
| ELIO Driver 1.00.08                                              |       |
| Vstavaná tlačiareň                                               |       |
| Počet znakov na riadok<br>32                                     |       |
| <b>Úzke písmo</b><br>Úzke písmo zvýši počet znakov na<br>riadok. |       |
| Odstrihnúť<br>Odstrihnutie vytlačeného<br>dokumentu.             |       |
| Otvárať zásuvku<br>Otvorenie pokladničnej zásuvky<br>po tlači.   |       |
| Zoznam licencií                                                  |       |
| Pridať licenciu                                                  |       |
|                                                                  | ]     |

7. V nasledujúcej tabuľke vyplníme licenčné údaje. V riadku Firma zadáme názov firmy. V riadku IČO zadáme IČO. V riadku DKP zadáme DKP – daňový kód pokladne pridelený finančnou správou – NIE DIČ !!! (DKP je 17 miestny číslený kód v tvare 999XXXXXXXXXXXXXXX). V riadku Licečný kód zadáme licenčný kód ktorý ste dostali spolu so zariadením. Po zadaní všetkých údajov klikneme na tlačidlo Overiť.

| * 💎 📉 📕 26% 9:03                                         |
|----------------------------------------------------------|
| 🖶 ELIO Driver 1.00.02                                    |
| Kliknite pre kontrolu povolených služieb.                |
| Bluetooth tlačiareň                                      |
| Licenčné údaje                                           |
| Firma                                                    |
| IČO                                                      |
| DKP                                                      |
| Licenčný kód                                             |
| Overiť                                                   |
| Otvárať zásuvku Otvorenie pokladničnej zásuvky po tlači. |
| Zoznam licencií                                          |
| Pridať licenciu                                          |
| ⊲ ○ □                                                    |

8. Po správnom zadaní všetkých údajov bude licencia úspešne overená a aktivovaná.

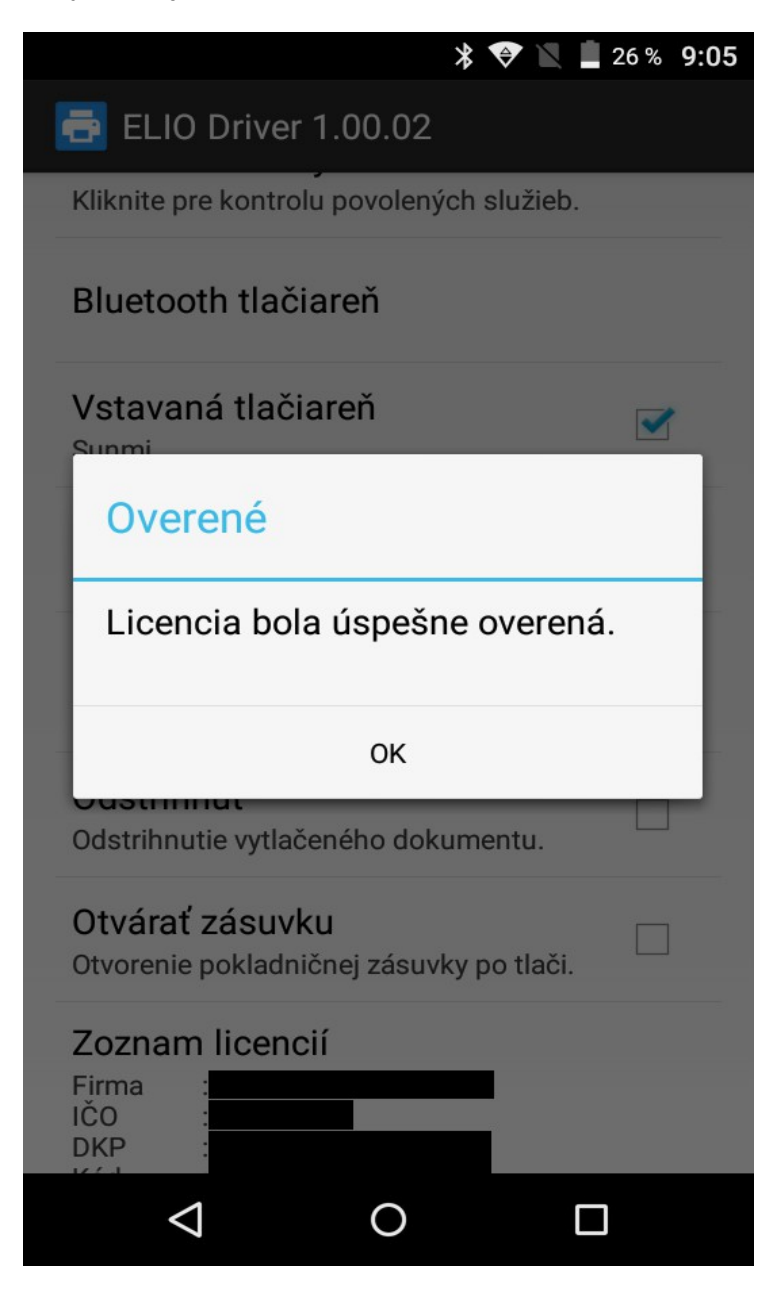

9. Po aktivácii licencie sa všetky licenčné údaje zobrazia v zozname licencií.

#### Chybové hlášky pri aktivovaní licencie:

1. Problém s internetovým pripojením

| 🗴 🔍 📕 97 % 9:51                                                             |
|-----------------------------------------------------------------------------|
| 🖶 ELIO Driver 1.00.03                                                       |
| Kliknite pre kontrolu povolených služieb.                                   |
| Bluetooth tlačiareň                                                         |
| Vstavaná tlačiareň 🤍                                                        |
| Chyba                                                                       |
| Nastala chyba internetovej<br>komunikácie. Licenciu nie je<br>možné overiť. |
| ОК                                                                          |
| Odstrihnutie vytlačeného dokumentu.                                         |
| Otvárať zásuvku<br>Otvorenie pokladničnej zásuvky po tlači.                 |
| Zoznam licencií                                                             |
| Pridať licenciu                                                             |
| ⊲ ○ □                                                                       |

Licenciu nie je možné overiť pretože máte problém s internetovým pripojením. Prosím uistite sa že ste pripojený k internetu.

#### 2. Zadanie nesprávnych údajov

Niektorý z údajov ktorý ste zadali je nesprávny. Prosím skontrolujte údaje a opakujte aktivovanie licencie. Formát zadaných údajov nájdete v kroku č. 7 – Aktivovanie licencie.

| 🗚 🛇 👽 📉 🗋 97% 9:51                                          |
|-------------------------------------------------------------|
| ELIO Driver 1.00.03                                         |
| Kliknite pre kontrolu povolených služieb.                   |
| Bluetooth tlačiareň                                         |
| Vstavaná tlačiareň 🥣                                        |
| Chyba                                                       |
| Licenčné údaje nie sú platné.                               |
| ок                                                          |
| Odstrihnutie vytlačeného dokumentu.                         |
| Otvárať zásuvku<br>Otvorenie pokladničnej zásuvky po tlači. |
| Zoznam licencií                                             |
| Pridať licenciu                                             |
|                                                             |

# 4.Prihlásenie sa do VRP

Dôležitým nastavením je nastavenie pätičky dokladu v aplikácii VRP pokladnica. Aby doklad dotlačilo správne je potrebné v pätičke nastaviť cca. 5 riadkov znak . Prípadne - , je to dočasné riešenie až do aktualizácie aplikácie elio Driver v budúcnosti.

## Príklad pätičky:

| ± ⊕ A                         | * 💎 🕱         | 64% 11:40 |
|-------------------------------|---------------|-----------|
| × Nastavenia dokladu          |               | <b>~</b>  |
| Prijímať platby aj v cudzej m | ene           |           |
| Zadávanie rozpisu platidiel   |               |           |
| Predaj tovaru a služieb v me  | ne inej osoby |           |
| Zadávanie špecifických údaj   | ov            |           |
| Zľavu zadávať v €             |               | *         |
| Iné informácie na doklade     |               | •         |
| Ďakujeme za nákup             | $\leq$        |           |

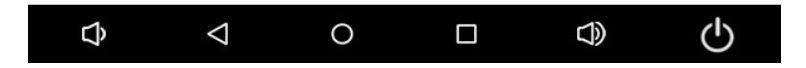

- 1. Kompletné informácie o VRP, manuály, video-návody a rôzne príručky práce s VRP poskytuje internetový portál finančne správy a nájdete ich v nasledujúcom odkaze <u>kliknite sem</u>
- 2. Spustíme aplikáciu Virtuálna registračná pokladnica a zadáme potrebné prihlasovacie údaje.

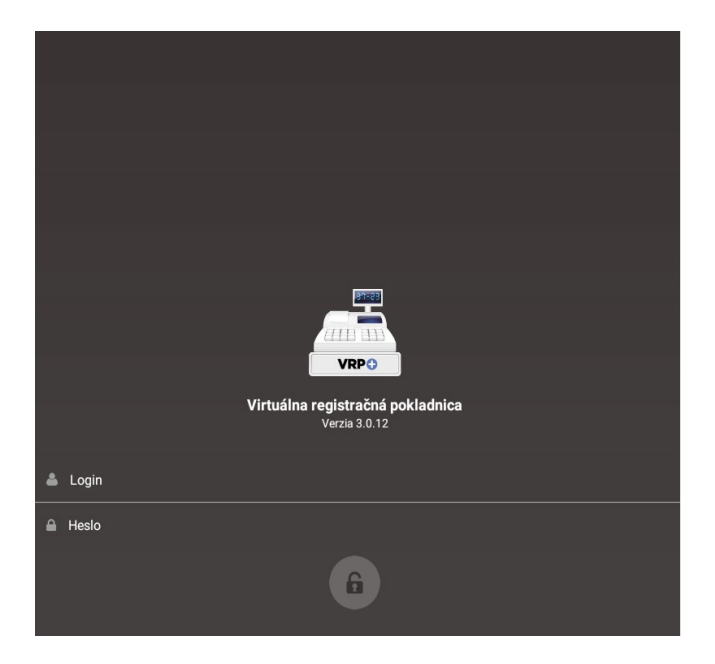

3. Po prihlásení sa do systému otvoríme položku **Nastavenia** a následne **Nastavenia tlače** a vypneme voľbu **Použiť mobilnú tlačiareň.** 

|                       |                 | * 🗢 🖹     | 23 % 13:08 |  |
|-----------------------|-----------------|-----------|------------|--|
|                       | Nastaveni       | e tlače   | <b>~</b>   |  |
| Použ                  | źiť mobilnú     | tlačiareň |            |  |
| Formát stolnej tlače: |                 |           |            |  |
|                       |                 |           |            |  |
| A                     | 4               | A5        | A6         |  |
| C                     | )               | 0         | ۲          |  |
|                       |                 |           |            |  |
|                       |                 |           |            |  |
|                       |                 |           |            |  |
|                       | $\triangleleft$ | 0         |            |  |

## 5.Test tlače

V aplikácii elio driver je možné otestovať funkčnosť tlačiarne cez funkciu <u>Test tlače.</u> V aplikácii po nastavení a výbere USB tlačiarne Printer klikneme na tlačidlo <u>TEST.</u>

|                                                                     | <b>₹</b> × <b>×</b> | 6% 2:34 |
|---------------------------------------------------------------------|---------------------|---------|
| ELIO Driver 2.01.00                                                 |                     |         |
|                                                                     |                     |         |
| Seznam tiskových služeb<br>Klikněte pro kontrolu povolených služeb. |                     |         |
| Bluetooth tiskárna                                                  |                     |         |
| USB tiskárna                                                        | ~                   | _       |
| Printer<br>0525:a702                                                |                     |         |
| Vestavěná tiskárna                                                  |                     |         |
| Počet znaků na řádek<br>32                                          |                     |         |
| Úzké písmo                                                          |                     |         |
| Úzké písmo zvýší počet znaků na řádek.                              |                     |         |
| Odstřihnout                                                         |                     |         |
| Odstříhnutí vytisknutého dokumentu.                                 | 7                   |         |
| Otevírat zásuvku                                                    | V                   |         |
| Otevreni pokladni zasuvky po tisku.                                 |                     | _       |
| Test tisku                                                          |                     |         |
| TEST                                                                |                     |         |

Na tlačiarni je následne

vytlačený doklad s testovacími údajmi. Takýmto spôsobom je možné otestovať kompatibilitu tlačiarne s tlačovým ovládačom ELIO Driver.

### 6. Príklad vytvorenia nového pokladničného dokladu

1. V hlavnom menu aplikácie VRP klikneme na ikonu **Nový doklad** a zobrazí sa nám obrazovka so zoznamom rôznych typov dokladov.

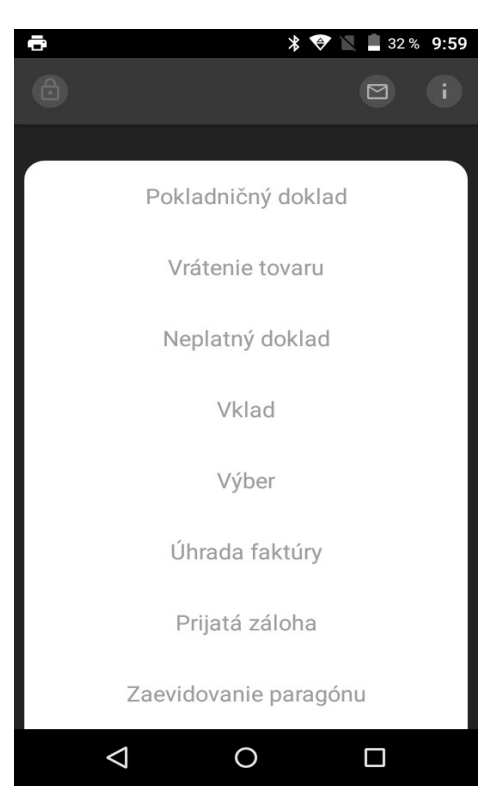

2. Po výbere daného dokladu sa zobrazní náhľad všetkých položiek. Kliknutím na položku, položku vyberieme a následne výber potvrdíme zelenou fajkou v pravom hornom rohu. Zobrazí sa nám prehľad pridaných položiek na účtenku. Položky môžeme pridávať ďalej pomocou červeného tlačidla, resp. pokračovať k vygenerovaniu dokladu pomocou zelenej fajky v pravom hornom rohu.

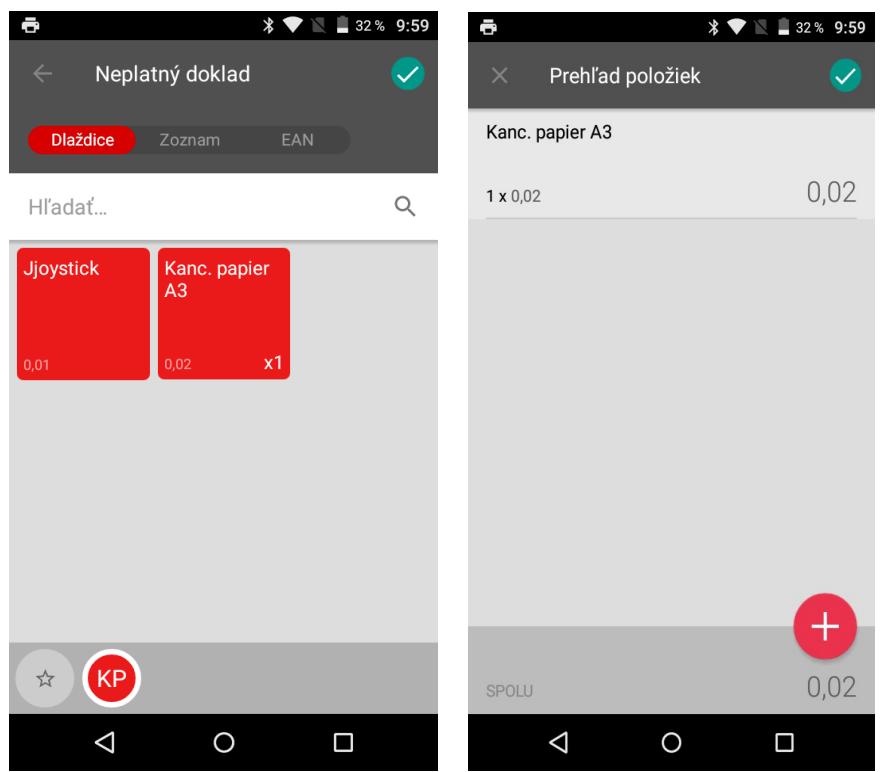

3. Vygeneruje sa Vám vytvorený doklad, ktorý je možné vytlačiť pomocou **ikonky tlačiarne** v pravom hornom rohu.

| •                          |                    |                  | * 🛛    | 📉 📋 32 %         | 9:59     |
|----------------------------|--------------------|------------------|--------|------------------|----------|
|                            | Doklad             | vytvorený        | i      |                  | đ        |
| _                          |                    |                  |        |                  |          |
|                            |                    | _                |        |                  |          |
|                            | -                  |                  |        |                  |          |
|                            |                    |                  |        |                  |          |
|                            |                    |                  |        |                  |          |
|                            | Nor                | latný dol        | dad č  |                  |          |
| Neplatny doklad c.<br>0125 |                    |                  |        |                  |          |
|                            |                    |                  |        |                  |          |
| Kanc.                      | . papier A3        | 0.0200 £         | 20%    | 0.02             | ) E      |
|                            |                    | 0,0200 €         | 20%    |                  |          |
| SPO                        | LU                 |                  |        | 0,02             | €        |
|                            | DPH                | REKAPIT          | ULÁC   | A                |          |
| Sadzl                      | ba: Be             | ez DPH:          | DPH    | : Celko          | m:       |
| 20%<br>Spolu               | 1:                 | 0,02 €<br>0,02 € | 0,00 ( | E 0,02<br>E 0,02 | 2€<br>2€ |
|                            | Ďa                 | kujeme za r      | nákup  |                  |          |
|                            |                    |                  |        |                  |          |
|                            |                    |                  |        |                  |          |
|                            | $\bigtriangledown$ | 0                |        |                  |          |
|                            |                    |                  |        |                  |          |

4. V nasledujúcom okne je potrebné v ľavom hornom rohu zvoliť ovládač ELIO driver. Po vybratí ovládača je možné vytlačiť doklad kliknutím na ikonku tlačiarne.

|                                             | % 9:59 |
|---------------------------------------------|--------|
| ELIO Printer                                |        |
| Počet kópií: 1 Veľkosť papiera: ISO<br>~    | A4     |
|                                             | •      |
|                                             |        |
| NEPLATNÝ DOKLAD Č. 0125 1/2                 |        |
| NEPLATNÝ DOKLAD                             |        |
|                                             |        |
|                                             |        |
|                                             |        |
|                                             |        |
|                                             |        |
| NEPLATNÝ DOKLAD                             |        |
| Kanc. papier A3<br>1x 0.0200 € 20% 0.02 €   |        |
| NEPLATNÝ DOKLAD                             |        |
| SPOLU: 0,02 €                               |        |
| NEPLATNY DOKLAD                             |        |
| DPH REKAPITULÁCIA<br>NEPLATNÝ DOKLAD        |        |
| SADZBA BEZ DPH DPH CELKOM                   |        |
| NEPLATNÝ DOKLAD<br>SPOLUL 0.026 0.006 0.026 |        |
|                                             |        |
|                                             |        |
|                                             |        |
|                                             |        |
| 1.10                                        |        |
| 1 /2 🔗                                      |        |
| 1 /2 🔗                                      |        |
| 1 /2 🔗                                      |        |
| 1 /2                                        |        |

5. Tlač dokladu potvrdíme kliknutím na ikonku tlačiarne v pravom hornom rohu.

| C Dok                                                       | lad vytvoren                                                     | ý                                                  |                                                 |
|-------------------------------------------------------------|------------------------------------------------------------------|----------------------------------------------------|-------------------------------------------------|
|                                                             |                                                                  |                                                    |                                                 |
|                                                             | ,<br>,                                                           |                                                    |                                                 |
| · · · , ·                                                   |                                                                  | _                                                  |                                                 |
| Č DI I I DI                                                 |                                                                  |                                                    |                                                 |
|                                                             |                                                                  | I                                                  |                                                 |
|                                                             |                                                                  |                                                    |                                                 |
|                                                             | Neplatný do                                                      | klad č.                                            |                                                 |
|                                                             | 0125                                                             |                                                    |                                                 |
|                                                             |                                                                  |                                                    |                                                 |
|                                                             |                                                                  |                                                    |                                                 |
| Kanc. papie                                                 | er A3                                                            | 20%                                                | 0.02.6                                          |
| Kanc. papie<br>1x                                           | er A3<br>0,0200 €                                                | 20%                                                | 0,02 €                                          |
| Kanc. papie<br>1x<br><b>SPOLU</b>                           | er A3<br>0,0200 €                                                | 20%                                                | 0,02 €<br><b>0,02 €</b>                         |
| Kanc. papie<br>1x<br>SPOLU                                  | er A3<br>0,0200 €<br>PPH REKAPIT                                 | 20%                                                | 0,02 €<br><b>0,02 €</b>                         |
| Kanc. papie<br>1x<br>SPOLU<br>D<br>Sadzba:                  | er A3<br>0,0200 €<br>PPH REKAPIT<br>Bez DPH:                     | 20%<br><b>FULÁCIA</b><br>DPH:                      | 0,02 €<br><b>0,02 €</b><br>Celkom:              |
| Kanc. papie<br>1x<br>SPOLU<br>D<br>Sadzba:<br>20%           | er A3<br>0,0200 €<br>PPH REKAPIT<br>Bez DPH:<br>0,02 €           | 20%<br>F <b>ULÁCIA</b><br>DPH:<br>0,00 €           | 0,02 €<br>0,02 €<br>Celkom:<br>0,02 €           |
| Kanc. papie<br>1x<br>SPOLU<br>D<br>Sadzba:<br>20%<br>Spolu: | er A3<br>0,0200 €<br>PPH REKAPIT<br>Bez DPH:<br>0,02 €<br>0,02 € | 20%<br>F <b>ULÁCIA</b><br>DPH:<br>0,00 €<br>0,00 € | 0,02 €<br>0,02 €<br>Celkom:<br>0,02 €<br>0,02 € |

|--|

# Kontakt:

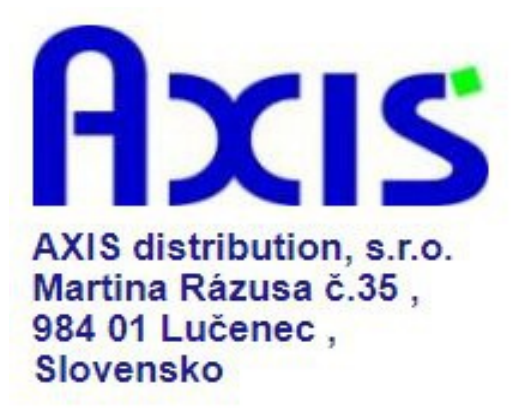

tel. : +421 47 4331173

fax : +421 47 4331011

e-mail: podpora@axis-distibution.sk

Môžete nás kontaktovať v každý pracovný deň od 8.30 do 17.00 hod na uvedených telefónnych číslach alebo e-mailových adresách.